# 住建部工程勘察设计统计月报填写指南

一、登录平台及网址

#### 浏览器:建议谷歌内核浏览器或谷歌浏览器

登录方法1:全国建筑市场监管公共服务平台-平台入口-全国工程勘察设计、建设工程监理统计调查信息管理系统(见图1)(网址: https://jzsc.mohurd.gov.cn/home)

| 发文件          |                                 |                     | 更多>>       | 平台入口     | _                      |
|--------------|---------------------------------|---------------------|------------|----------|------------------------|
| 设部 ,         | 财政部 人事部 外交部 关于因公外派              | 人员住房公积金问题的通知        | 2023-05-25 | <b>X</b> | 全国工程造价咨询               |
| <b>房城乡</b> 3 | 建设部关于住房公积金异地个人住房贷款              | 若干具体问题的通知           | 2023-05-22 | Ξ.       | 管理系统                   |
| <b>房城乡</b>   | ■设部 财政部 中国人民银行 关于切              | 实提高住房公积金使用效率的通知     | 2023-05-19 |          | 全国建筑工人                 |
| 于住房          | 公积金管理几个具体问题的通知                  |                     | 2023-05-19 | <b>.</b> | 管理服务信息平台               |
| 房和城;         | 乡建设部办公厅关于做好住房公积金服务              | "跨省通办"工作的通知         | 2023-05-17 | -        |                        |
| 房和城;<br>质量控制 | 乡建设部办公厅关于印发《工程勘察设计<br>制细则》的通知   | 、建设工程监理和工程招标代理机构统计数 | 2023-05-15 | <u>•</u> | 施上叶可业<br>电子证照查询        |
|              | <b>鼠</b> 最新企业                   | 最新人员                | 最新项目       | a        | 建设行政许可<br>事项查询         |
| 序号           | 企业名称                            | 企业法定代表人             | 日期         | Fo       | 企业失效资质<br>证书查询         |
| 8            | 辽宁最源建筑咨询有限公司                    | 于运萍                 | 2023-06-29 | 2        | 企业遗失补办资质               |
|              |                                 | 曲調瑾                 | 2023+06+29 | 50       | 业书置间                   |
| 9            | 辽宁兴藏达建筑工程有限公司                   |                     |            |          | Arrian / in the Arrian |
| 9<br>10      | 辽宁兴履达建筑工程有限公司<br>中柯(辽宁)建设工程有限公司 | 张红袖                 | 2023-06-29 | à        | 音词<br>查词               |

图 1: 全国建筑市场监管公共服务平台-平台入口界面

登录方法 2: 直接登录网址: <u>https://jzsctjbb.mohurd.gov.cn/</u>(见

### 图 2)

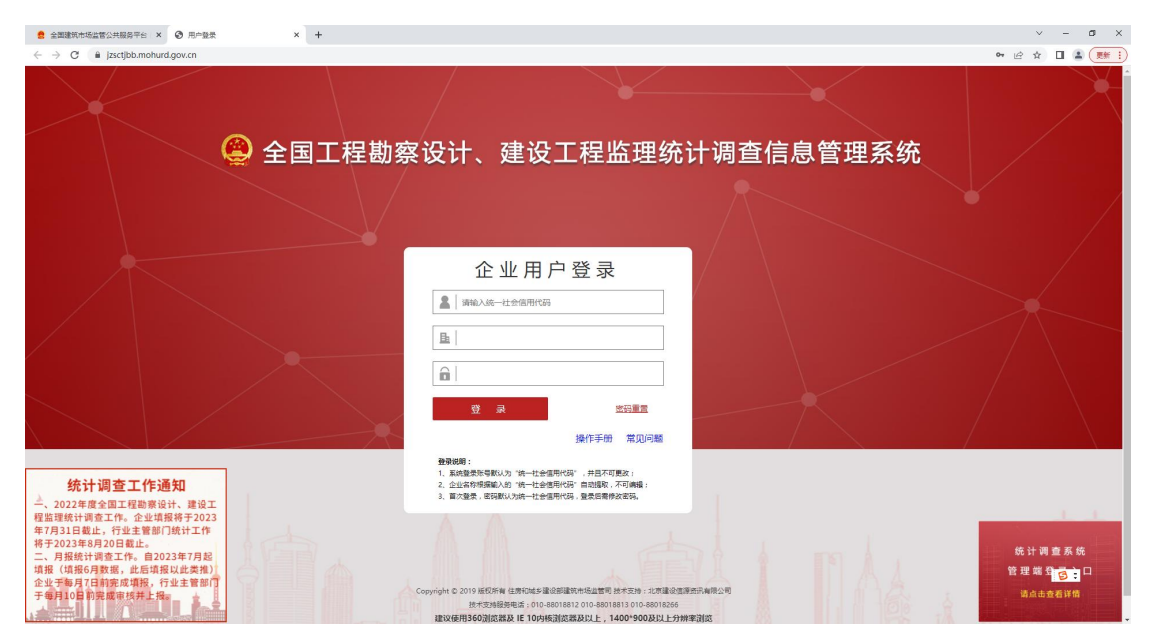

图 2: 住建部统计年报登录界面

## 二、用户登录

首次登录:无需注册,直接在企业用户登录界面用"企业统一社 会信用代码"登录,企业名称自动提出,登录密码为"企业统一社会 信用代码"。登录进去后需修改登录密码后重新登录。

**忘记密码:**已完成初次登录并已修改初始密码的,忘记密码时, 点击密码重置-按要求填写信息后可重置密码。(见图3)

| 😩 全国工程勘察                      | 察设计、建设工程监理统论                                                                                                    | 十调查信息管理系统 |
|-------------------------------|----------------------------------------------------------------------------------------------------|-----------|
|                               | 企业用户登录                                                                                                    |           |
|                               |                                                                                                    |           |
| []<br>、建设工<br>各于2023<br>2014年 | 操作手册 常见问题<br><b>登录说明:</b><br>1. 系统登录师考察认为"钱 <u>一</u> 社会信用代码",并且不可更改;<br>2. 企业名称考察编认的"钱 <del>、</del> 社会信用代码"自动指取,不可编辑;<br>3. 首次登录,密码数认为统一社会信用代码,登录后言修改密码。 |           |

| 统一社会信用代码:* |  |
|------------|--|
| 企业名称: *    |  |
| 密码联系人:*    |  |
| 联系手机号:*    |  |

#### 图 3: 密码重置界面

**重置密码但不知道密码联系人及电话时:**联系企业注册地所在建 设主管部门,主管部门在后台重置企业登录密码,重置后,登录密码 为"企业统一社会信用代码",登录后同样需要重置密码重新登录。 三、生成月报

进入系统后,首先点击基本信息按钮-完善企业基本信息(见图 4、图5)-填写保存完企业基本信息后点击勘察设计(月报)-生成 当年度月报(见图6)

| 😩 全国工程勘察设计、建设工程监理统计调查信息管理系统                                 |                    |                    |                                          |                    |                        |  |  |
|-------------------------------------------------------------|--------------------|--------------------|------------------------------------------|--------------------|------------------------|--|--|
| 西北 二日 一日 一日 一日 一日 一日 二日 二日 二日 二日 二日 二日 二日 二日 二日 二日 二日 二日 二日 | 勘察设计<br>点出添加勘察设计年级 | 期察设计<br>点此添加勘察设计月报 | 日本 1日本 1日本 1日本 1日本 1日本 1日本 1日本 1日本 1日本 1 | 正程监理<br>点比添加工程监理月报 | 🥄 管理部门 🤮 统上问题反馈 😯 用户设置 |  |  |
| 企业名称:                                                       |                    |                    |                                          |                    |                        |  |  |

图 4: 系统功能菜单界面

|              | 😩 全国工程勘察设计、建                                                      | 设工程监理统计调查(              | 言息管理系统 |
|--------------|-------------------------------------------------------------------|-------------------------|--------|
| 保持 返回        |                                                                   |                         |        |
| 統一社會信用代码     |                                                                   |                         |        |
| 企业名称"        | 更新企业实际<br>企业实际与实际不符时,可非主"更新企业实际"按钮,在理出意口中输入企业新杂杂,然后系统用进<br>行用步更改。 | 企业邮用                    |        |
| 企业管用名称       |                                                                   | 侍真(檜虹站 : 010-88018260)  |        |
| 法定代表人姓名      |                                                                   | 联系电话*(格式坦:010-88018260) |        |
| 所在論俗。        | 河間會 🗸                                                             | 所在地市。                   | ~      |
| 企业英型         | ×                                                                 | 成立时间*(推式如2017-01-01)    |        |
| 行政区划代码       |                                                                   | erzo)编码*                |        |
| 洋田地社。        |                                                                   |                         |        |
| 网址(Internet) |                                                                   | 注册资本金(万元)*              | 人民币 >  |
| 企业隶属关系"      | ×                                                                 |                         |        |
| 企业美制"        | · 查察设计 · 工程查理 · 更新勤素、设计、监理企业资质 · 企业发展与实际不符时,可点击"更新勤               | 察、设计、监理企业流活"按钮更改。       |        |

图 5: 基本信息界面

基本信息注意事项: 1.企业类型具实填写;

企业隶属关系。

2.所在地市按营业执照上工商注册所在地市填写,如郑州航空港区要选 择航空港区,不能选择郑州市;

3.行政区划代码:郑州市 410100

| M Thursday M . Horsenson                       |                                                                                                    |                                     | -                                   |                     |                       | -                            |
|------------------------------------------------|----------------------------------------------------------------------------------------------------|-------------------------------------|-------------------------------------|---------------------|-----------------------|------------------------------|
| 三日 基本信息                                        |                                                                                                    | 勘察设计 (年报)<br>点此添加勤務设计年报             | 勘察设计 (月指                            |                     | (年报) 工程监理(月报)         | C 管理部门 🛛 线上问题反馈 📀 用户设置<br>33 |
| MLR HE:                                        |                                                                                                    | WE BRO MAN AND BRO ME AND AT AN AND | And the first and the system of the |                     |                       | 287                          |
| 1                                              | 全业名称:                                                                                                    |                                     |                                     |                     |                       |                              |
|                                                |                                                                                                    |                                     |                                     |                     |                       |                              |
|                                                | 选择 上报时间 打                                                                                                    | 报表年份/月份 报表类题                        | 2 上报状态                              | 财务附件状态              | 操作                    |                              |
|                                                |                                                                                                    | 202306 勘察设计                         | 计 未上报                               | -                   | 修改 删除 查看 重核意见         | 31                           |
| -                                              |                                                                                                    |                                     |                                     |                     |                       |                              |
|                                                |                                                                                                    |                                     | 团。                                  | <b>止</b> 中 把 五      |                       |                              |
|                                                |                                                                                                    |                                     | 含 6:                                | 生成月报贝               |                       |                              |
|                                                |                                                                                                    |                                     |                                     |                     |                       |                              |
| 四 日报                                           | 指它 ()                                                                                                    | 1 図 7 利                             | 四团 Q)                               |                     |                       |                              |
| H, JW                                          | タラ ()                                                                                                    |                                     |                                     |                     |                       |                              |
|                                                |                                                                                                    |                                     |                                     |                     |                       |                              |
|                                                |                                                                                                    |                                     |                                     |                     |                       |                              |
|                                                | -                                                                                                    | <b>x</b> ()                         |                                     |                     | يعدينا محيات والعراقي |                              |
|                                                | (                                                                                                    | ⇒全国工程                               | 勘察设计、                               | 建设工程监理              | <b>捚统计调</b> 查信息管      | 理系统                          |
|                                                | And in case of the local division of the local division of the loc |                                     |                                     |                     |                       |                              |
| 其存 上报 返回 得出 關标解释及填写;                           | 说明                                                                                                    |                                     |                                     |                     |                       |                              |
| 统计报表数据修改                                       |                                                                                                    |                                     |                                     |                     |                       |                              |
| 企业负责人*: 统计                                     | 负责人*: 1                                                                                                    | <b>ξ系电话</b> <sup>★</sup> :          | A\$\$6*:                            |                     |                       | 表号:建勘设1表                     |
| · 東表人*: [] · · · · · · · · · · · · · · · · · · | 系电话*:                                                                                                    | 手机*:                                | A\$\$11*:                           |                     |                       | 制定机关:住房和城乡建设部<br>批准机关,国家终计局  |
|                                                |                                                                                                    |                                     |                                     |                     |                       | 批准文号: 国防制 (2023) 91号         |
| 月报表1 勤務设计企业基本情况表 勤務                            | 月报表2<br>设计企业就业人员情况 审核意                                                                                                    | a.                                  |                                     |                     |                       | 有效期至: 2026年6月                |
|                                                |                                                                                                    |                                     | _                                   |                     |                       |                              |
| (二社云间/h)(m)<br>2世名称•                           |                                                                                                    |                                     | 更新企业名称                              | 成立时间*(格式如2017-01-01 |                       |                              |
| 定代表人姓名*                                        |                                                                                                    |                                     | performance with                    | 联系电话*(格式如: 010-880  | 18260)                |                              |
| 在省份*                                           |                                                                                                    |                                     | ~                                   | 所在地市                | P                     | <u>×</u>                     |
| 业类型                                            |                                                                                                    |                                     | ~                                   |                     |                       |                              |
| 政区划代码                                          |                                                                                                    |                                     |                                     | <b>邮款编码</b> *       |                       |                              |
| 细地址*                                           |                                                                                                    |                                     |                                     |                     |                       |                              |
| i 察设计资质证书编号*                                   |                                                                                                    | 1                                   | ~                                   | 同社(Internet)        |                       |                              |
| 行业类别*                                          |                                                                                                    |                                     | ~                                   | 主行业最高资质等级*          |                       | ~                            |
| *业主营业务*                                        |                                                                                                    |                                     | ~                                   | 企业设立分公司数            | 0                     | <u>}</u>                     |
| 企业隶属关系•                                        | 河南省                                                                                                    |                                     | ~                                   |                     |                       |                              |

图 7: 月报表 1 勘察设计企业基本情况页

①表1勘察设计企业基本情况表中企业名称、所在省份、所在地 市等均提取自基本信息界面,不正确的可在基本信息界面修改;

②具有多项资质的,要根据企业主营业务选择对应的"勘察设计 资质证书编号",然后根据"勘察设计资质证书编号"的选择,选择 主行业对应的"主行业类别"、"企业主营业务"和主行业最高资质 等级。

**正确示例:** 勘察设计资质证书编号若为 B1×××××××××的 (资质证书编号里 B 代表勘察资质,1 代表甲级),主行业类型对应 选择勘察其中一个专业,企业主营业务选择勘察,主行业最高资质等 级选择甲级。

错误示例:勘察设计资质证书编号若为B1×××××××××的 (资质证书编号里B代表勘察资质,1代表甲级),主行业类型选择 勘察其中一个专业,企业主营业务选择设计,主行业最高资质等级选择乙级。

| (2) 全                                                                                                    | 国工程勘察设计、                        | 建设工程监理线                                                                                                    | 充计调查信息管                                                                                                    | 理系统                          |
|----------------------------------------------------------------------------------------------------|---------------------------------|----------------------------------------------------------------------------------------------------|----------------------------------------------------------------------------------------------------|------------------------------|
| 林子 上报 医回 导出 指标兼释及填写说明                                                                                                    |                                 |                                                                                                    |                                                                                                    |                              |
| 充计报表数据修改                                                                                                    |                                 |                                                                                                    |                                                                                                    |                              |
| ◇业份書↓+· 算系由近+· 算系由近+·                                                                                                    | 4612*-                          |                                                                                                    |                                                                                                    | 表景:建期设6表                     |
|                                                                                                    |                                 |                                                                                                    |                                                                                                    |                              |
| · 编表人*:                                                                                                    | 載報:                             |                                                                                                    |                                                                                                    | 制正机夫: 住所和職多建设部               |
|                                                                                                    |                                 |                                                                                                    |                                                                                                    | 批准机天:国家统计局                   |
| DIGEN .                                                                                                    |                                 |                                                                                                    |                                                                                                    | <b>批准文号: 国統制 (2023) 91</b> 号 |
| 月懷表2                                                                                                    |                                 |                                                                                                    |                                                                                                    |                              |
| The second second secon                                                                                                    |                                 |                                                                                                    |                                                                                                    | 有效期至: 2026年6月                |
| 勤察设计企业基本情况表 <b>勘察设计企业就业人员情况</b> 审核意见                                                                                                    |                                 |                                                                                                    |                                                                                                    | 有效期至: 2026年6月                |
| 勤察设计企业基本情况表 勤務设计企业就业人员情况 审核意见<br>指标名称                                                                                                    | 计量单位                            | 代码                                                                                                    | 教量                                                                                                    | 有效期至: 2026年6月                |
| 動療设计企业基本情况要 國際設計企业基本情况要 副原设计企业基本情况要<br>指标素符<br>甲                                                                                                    | 计量单位<br>乙                       | 代码内                                                                                                    | 教量<br>1                                                                                                    | 有效期至:2026年6月                 |
| 副教设社企业基本情况表 ■教教 <b>设社企业基本人员确究</b> ●单枝意见<br>指标名称<br>中<br>从业人员制味人動                                                                                                    | 计量单位<br>乙<br>人                  | 代码<br>内<br>01                                                                                                    | 教量<br>1<br>(0                                                                                                  | 有效期至:2026年6月                 |
| 取用设计会社基本報告表 単規型计会社教徒人教務員 単純原作<br>取用名 符<br>取用名 符<br>取用名 行<br>其中: 創業人内<br>其中: 創業人内                                                                                                    | 计量单位<br>乙<br>人<br>人             | 代码<br>丙<br>01<br>02<br>02                                                                                                    | 30 m<br>1<br>0                                                                                                 | 有效期至: 2026年6月                |
| 取業会计会全基本條定表<br>取業会计会全基本條定表<br>用所名符<br>用<br>(本)、(本)、(本)、(本)、(本)、(本)、(本)、(本)、(本)、(本)、                                                                                                    | 计重算位<br>乙<br>人<br>人<br>人        | 代码<br>丙<br>01<br>02<br>03                                                                                                    | 数量<br>1<br>0<br>0<br>0                                                                                         | 有效期至:2026年6月                 |
| <b>取用化け企业基本部分表示</b>                                                                                                    | け豊単位<br>乙<br>人<br>人<br>人<br>人   | 代码<br>円<br>01<br>02<br>03<br>04<br>05                                                                                                 | 数量<br>1<br>0<br>0<br>0<br>0<br>0                                                                               | 有效期至: 2016年6月                |
| 取得以什么业基本特別表示<br>一部 日本 2 年<br>一部 日本 2 年<br>一本 2 年<br>一本 2 年<br>一 |                                 | (†28)<br>(†)<br>01<br>02<br>03<br>04<br>05<br>06                                                                                      | 授量<br>0<br>0<br>0<br>0<br>0<br>0<br>0<br>0                                                                     | 有效概至: 2013年6月                |
| 取用会计会出基本新完美                                                                                                    |                                 | HCB5         P5           01         02         03           04         05         06           07         07         07              | 30 m<br>1<br>0<br>0<br>0<br>0<br>0<br>0<br>0<br>0                                                              | 有效照至: 2026年4月                |
| 取用会计会业基本等任素                                                                                                    | + 優単位<br>                       | (*0)<br>(*)<br>(*)<br>(*)<br>(*)<br>(*)<br>(*)<br>(*)<br>(*                                                                           | 登録     1     0     0     0     0     0     0     0     0     0     0     0     0     0     0                   | <u>有效明定</u> 2006年4月          |
| 取用会社会社委主任第2年                                                                                                    | 石<br>人<br>人<br>人<br>人<br>人<br>人 | HGB         H           PI         01           02         03           04         06           05         07           08         09 | 封重     1     0     0     0     0     0     0     0     0     0     0     0     0     0     0     0     0     0 | 有效明至:2026年4月                 |
| 取用公社会主要年後発表                                                                                                    |                                 | 代码<br>円<br>01<br>03<br>03<br>04<br>05<br>06<br>07<br>07<br>07<br>07<br>00<br>00                                                       | 教聖<br>1<br>0<br>0<br>0<br>0<br>0<br>0<br>0<br>0<br>0<br>0<br>0<br>0<br>0                                       | 有效明至:2026年4月                 |

图 8: 月报表 2 勘察设计企业人员就业情况页

③月报表2勘察设计企业人员就业情况表页,代码01必填,代码02和03是代码01的细分数据,具有勘查资质的,代码02必填,具有设计资质的,代码03必填。

代码 04 必填,代码 01 大于代码 04,代码 05 是代码 04 的细分数据,有数据也应填写。

代码 01 大于代码 06,代码 06-代码 11,如有符合指标的数据,也应具实填写。

④勘察设计企业月报从2023年7月开始,每月均需填写上报,各勘察设计企业应于每月7日前完成勘察设计企业月报填写并报送,

月报由河南省住建厅直接审核,当月报状态显示为"省厅审核通过并上报"时,表示企业已完成当月月报工作。